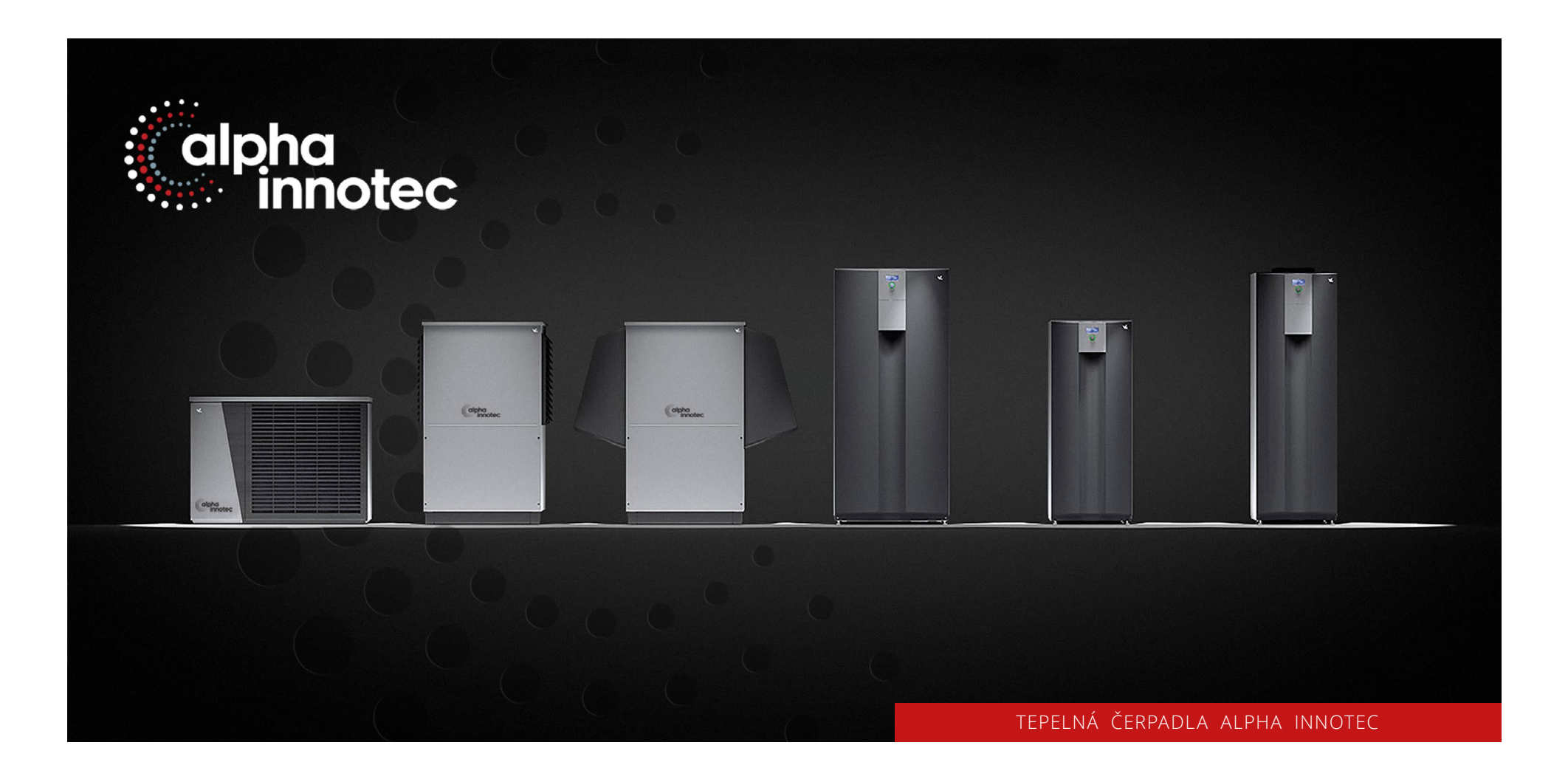

## LUXTRONIK - Stažení provozních dat na USB

www.alpha-innotec.cz

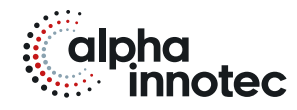

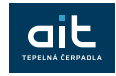

- Sundejte krytku v horní části ovladače
- Do konektoru zasuňte USB paměť
- Otáčením kruhového ovladače narolujte na ikonu servisního klíče a volbu potvrďte stisknutím ovladače

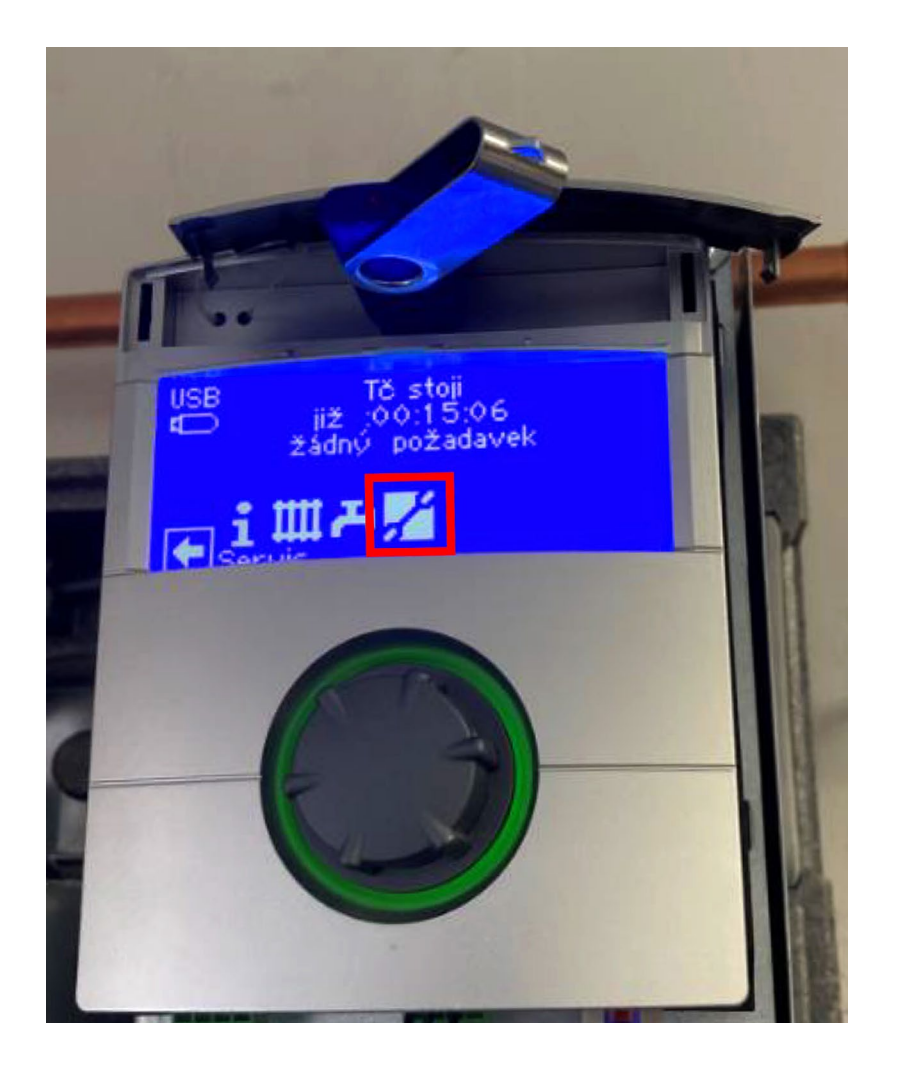

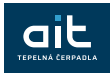

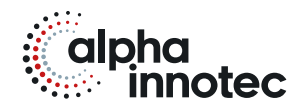

 Otáčením kruhového ovladače narolujte na položku "Databáze" a volbu potvrďte stisknutím ovladače

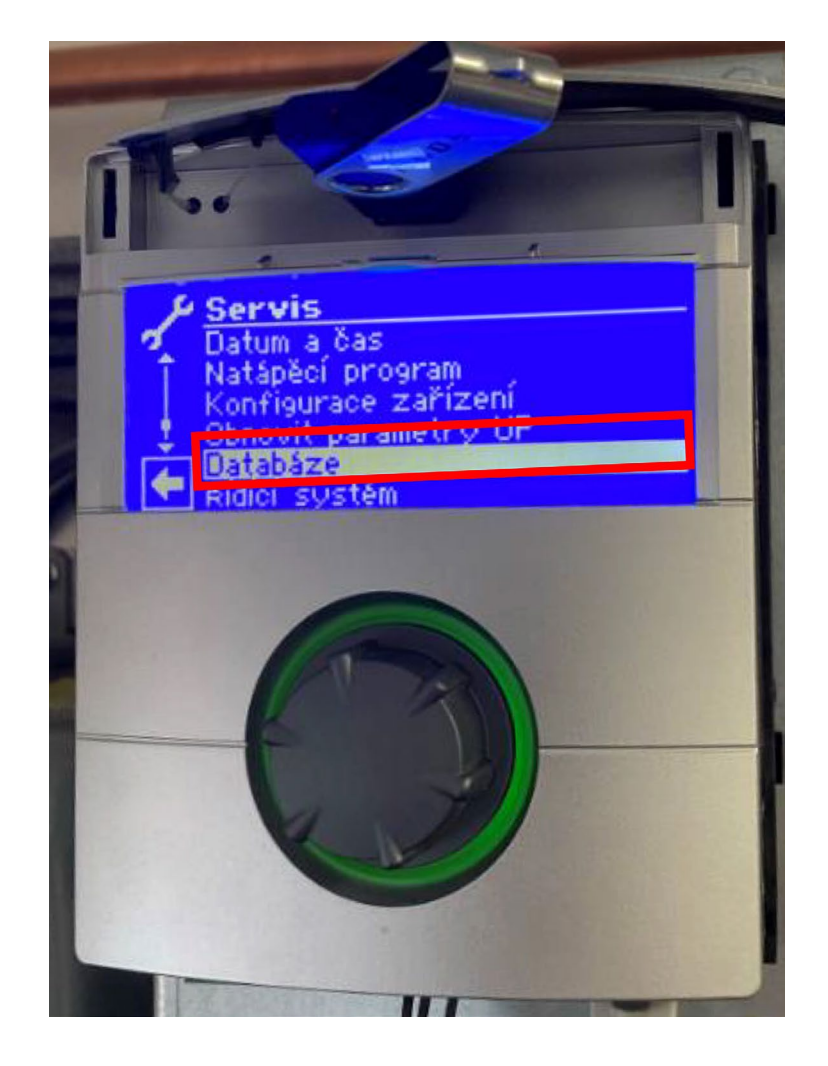

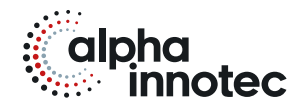

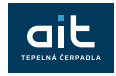

- Otáčením kruhového ovladače zvolte nepřeškrtlou fajfku" a volbu potvrďte stisknutím ovladače
- Pokud již máte USB zasunuto, žádost o zasunutí ignorujte

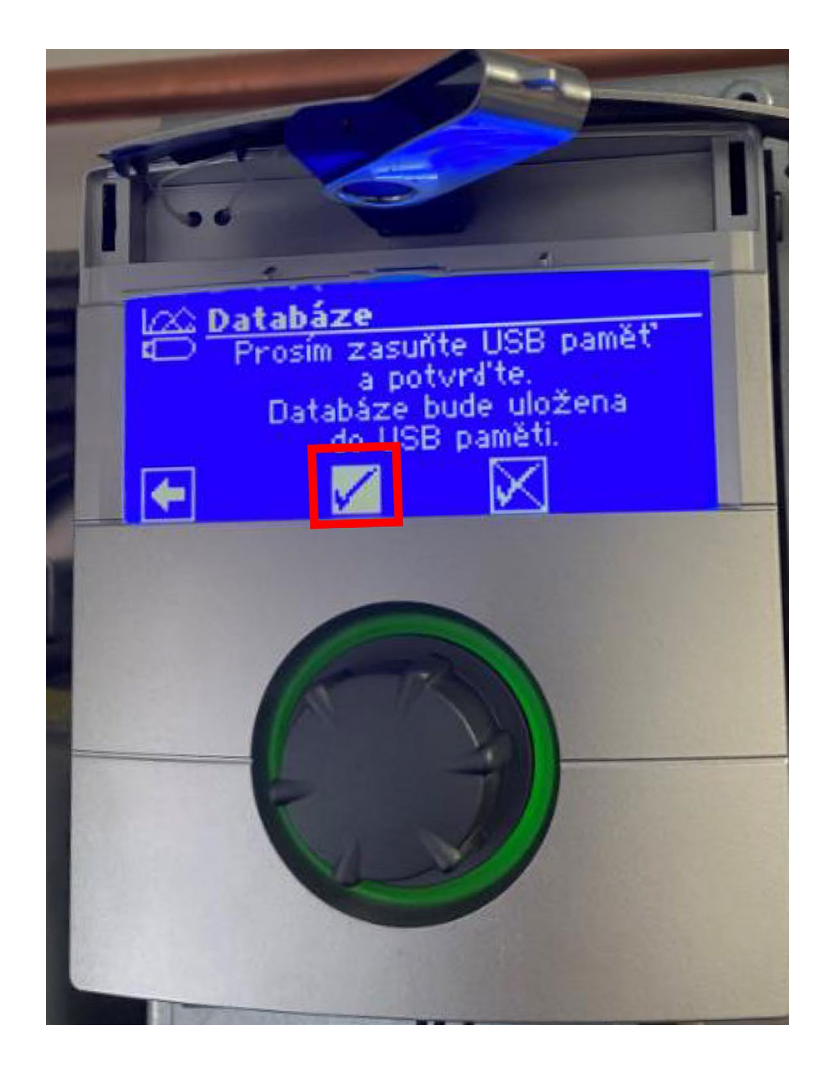

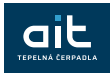

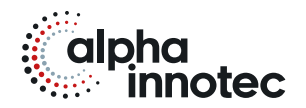

- Po zkopírování dat na USB se objeví potvrzení
- Informaci odsouhlaste stisknutím ovladače a vyjměte USB

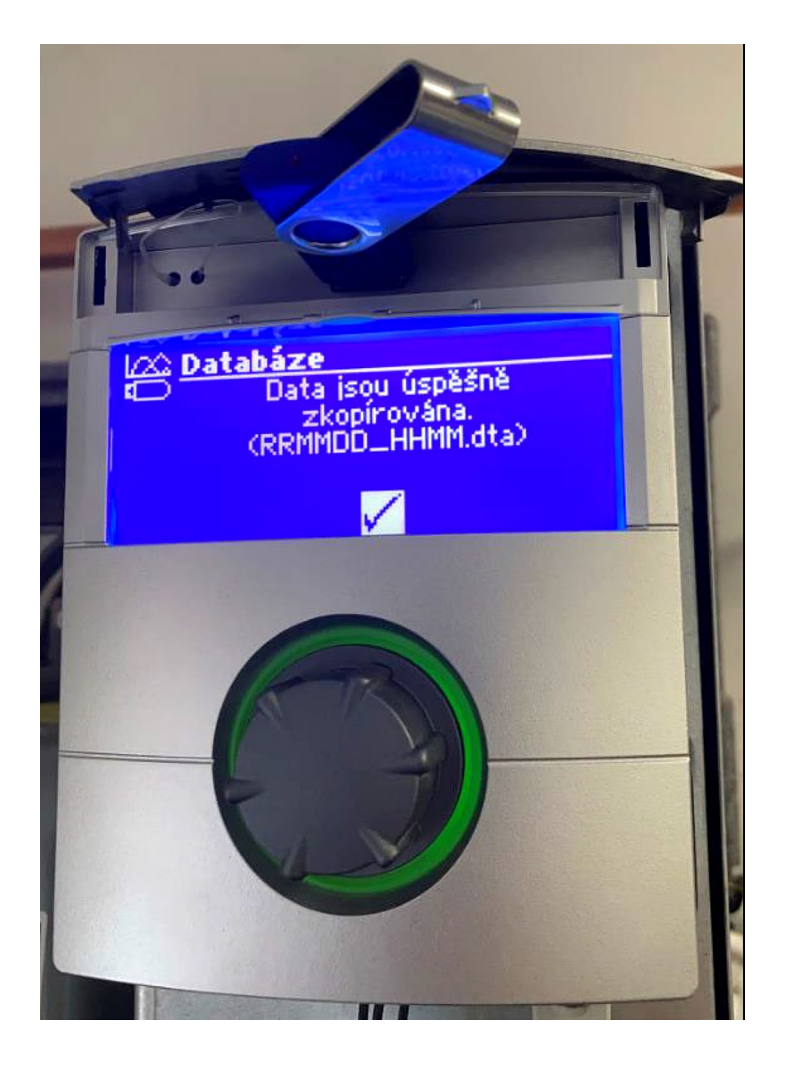

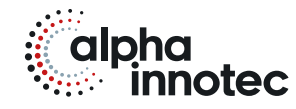

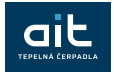

 Data, uložená ve složce na USB, nám zašlete mailem ke kontrole

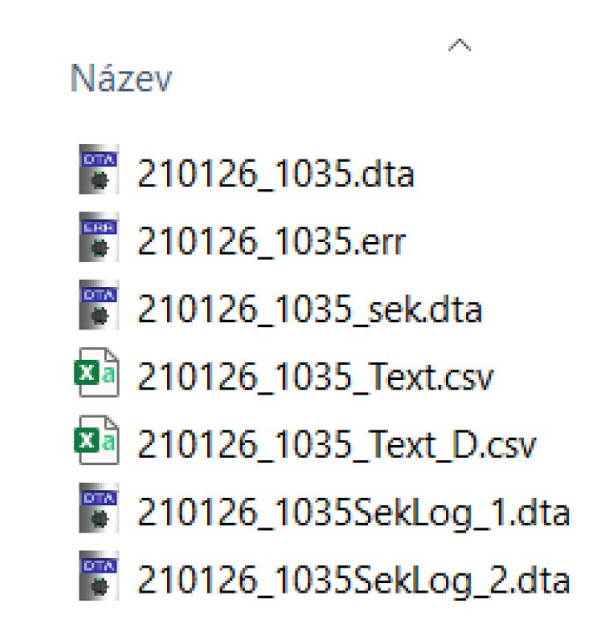

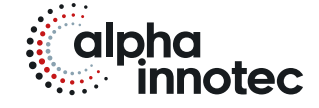

## ait-česko s.r.o.

sídlo a kancelář Vrbenská 2044/6 370 01 České Budějovice kancelář, showroom V Lomech 2376/10a 149 00 Praha 4 - Chodov

kancelář, showroom Tuřanka 1554/115b 627 00 Brno T 800 888 101E info@alpha-innotec.czW www.alpha-innotec.cz

alpha innotec – značka společnosti ait-deutschland GmbH